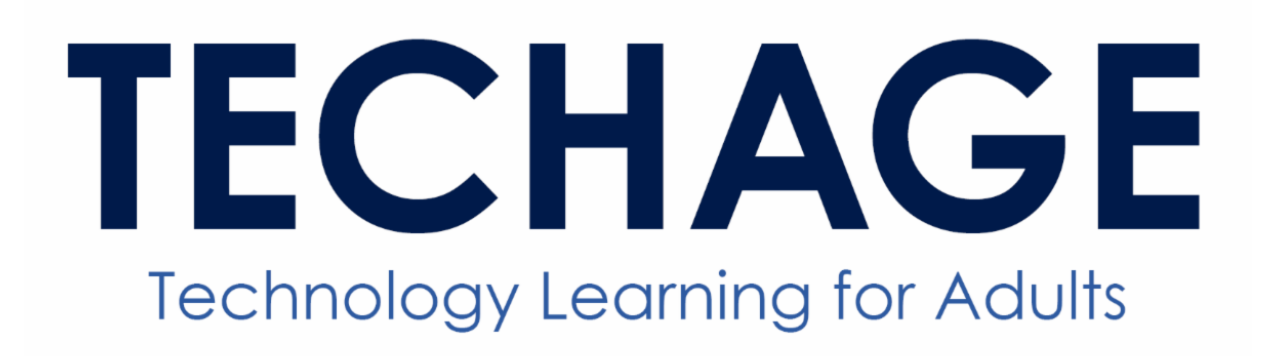

A program of the Louis S. Wolk JCC of Greater Rochester

## JCC Members with iPhones

Tired of scanning your key tag? The good news is you can add your JCC member bar code to your Apple Wallet so you can scan in from your iPhone - and Apple Watch!

## From your iPhone follow these few simple steps:

- 1. Go to the JCC website, <u>https://jccrochester.org/</u>
- 2. In the upper right corner, click on the menu and Login to your JCC account (green button on the lower left pop up). You may need to create an online account if you don't already have one.
- 3. In the upper right corner, tap/clickMy Account and then View Your Account.
- 4. In the lower left corner, note the Membership section.
- 5. Find your Member bar code ID and tap/click View.
- 6. A window opens with an option to Add to Apple Wallet.

Now, go to your iPhone and open the standard Wallet app and find your JCC ID. If you have a paired Apple Watch, it also can be found in your Wallet on your watch.

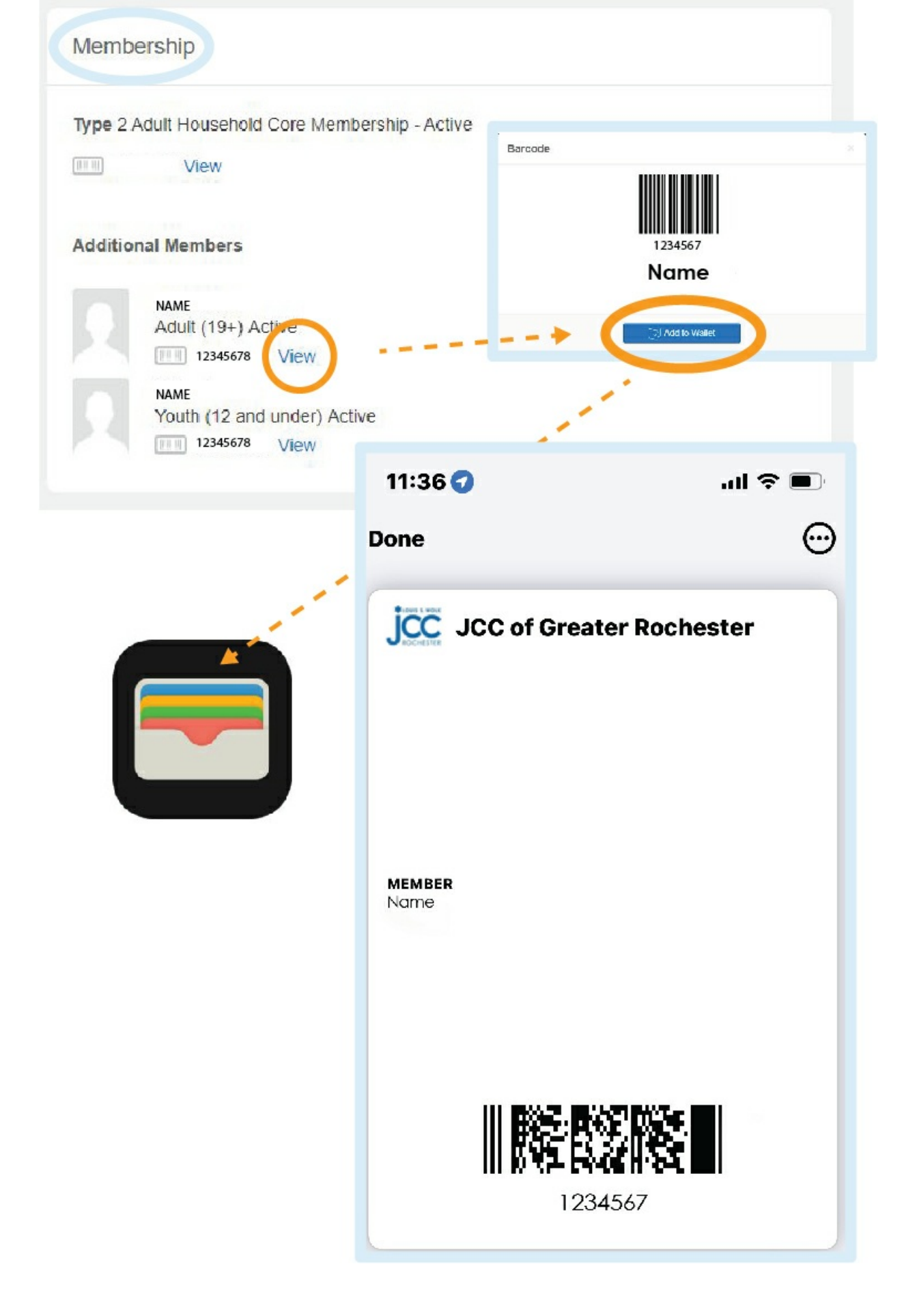